## $P \land R \land D O X^{"}$

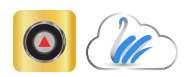

# **IP150 Internet Module**

Web Programming Guide V4.40 and higher

### Introduction

The IP150 Internet Module is a multi-function Internet communication module that offers SWAN connectivity or static IP address connectivity. It is fully configurable from the integrated web interface. The IP150 provides freedom to access your system and receive push or email notifications (depending on configuration) from anywhere around the world.

PARADOX

1/0 0 1 0 -

· C

1/0 2

1000

1000

USER

10 -Yellow - LINK

### **Connecting via IP150 Internet Module**

In order to connect to your IP150, you will need the following information:

- IP address and port •
- Panel Master Code

### To connect with your system from an external computer:

- 1) Open a web browser (e.g., Google Chrome).
- 2) In the address bar, enter IP address and Port number or open IP exploring tools and double-click on the IP device you wish to connect to.
- Log in using your panel master code.

| Your Parado     | x System - IP connection |
|-----------------|--------------------------|
| Panel user code |                          |
|                 | Logir                    |

### **Receiver Configuration Screen**

The Receiver Configuration Screen allows you to configure your module for IP Reporting through a DNS.

| Welcome, Master                          |               | Receivers status          |      | Site name           |
|------------------------------------------|---------------|---------------------------|------|---------------------|
| Logout                                   | IP Receiver   | IP150                     |      | Your Paradox System |
| Main menu                                | 1             | Registered                |      | _                   |
| Receiver Configuration                   | 2             | Unregistered              |      | 1                   |
| System Information                       | 3             | Unregistered              |      |                     |
| I/O Configuration<br>IP150 Configuration | 4             | Unregistered              |      |                     |
| Email Configuration<br>Event Log         | 2 Dom         | ain name for IP reporting |      |                     |
|                                          | IP Receiver 1 |                           |      | _                   |
| P 🔺 R 🔺 D O X~                           | WAN 1         | Enter Domain Name         | 0/32 | 2                   |
|                                          | WAN 2         | Enter Domain Name         | 0/32 |                     |
|                                          | IP Receiver 2 |                           |      |                     |
|                                          | WAN 1         | Enter Domain Name         | 0/32 |                     |
|                                          | WAN 2         | Enter Domain Name         | 0/32 |                     |
|                                          | IP Receiver 3 |                           |      |                     |
|                                          | WAN 1         | Enter Domain Name         | 0/32 |                     |
|                                          | WAN 2         | Enter Domain Name         | 0/32 |                     |
|                                          | IP Receiver 4 |                           |      |                     |
|                                          | WAN 1         | Enter Domain Name         | 0/32 |                     |
|                                          | WAN 2         | Enter Domain Name         | 0/32 |                     |
|                                          |               |                           |      |                     |
|                                          |               |                           | Save |                     |

### System Information Screen

The system information screen contains important hardware and software information on both your security system, your IP150 module, and PCS module if present. The PCS module section is only visible if a PCS module is detected.

| Welcome, Master                          | Panel            |                            | Master Panel        |  | Site name |
|------------------------------------------|------------------|----------------------------|---------------------|--|-----------|
| Logout                                   | Туре             | EVOHD                      | Your Paradox System |  |           |
| Main menu                                | Firmware version | 7.11                       |                     |  |           |
| Receiver Configuration                   | Serial number    | 07 10 0C 0D                |                     |  |           |
| System Information                       |                  |                            |                     |  |           |
| I/O Configuration<br>IP150 Configuration |                  | IP module                  |                     |  |           |
| Email Configuration                      | Firmware version | 4.42.02 About this version |                     |  |           |
| Event Log                                | Hardware         | 020                        |                     |  |           |
|                                          | ECO              | N009                       |                     |  |           |
| P 🔺 R 🔺 D O X~                           | Serial boot      | N/A                        |                     |  |           |
|                                          | IP boot          | 2.14                       |                     |  |           |
|                                          | Serial number    | 71 02 2F 49                |                     |  |           |
|                                          |                  | PCS module                 |                     |  |           |
|                                          | Module presence  | Detected                   |                     |  |           |
|                                          | Firmware version | 4.00.10                    |                     |  |           |
|                                          | Serial number    | 7B 13 F0 B9                |                     |  |           |

# I/O Configuration Screen

**Receiver Status** 

displayed.

Reporting

IP150 and PCS module

status information is

Domain Name for IP

Enter a DNS with a DNS

section WAN1, WAN2. An IP address must be programmed into the reporting section of the control

or DDNS provider. Also,

enter your DNS in the

panel for the Domain

ble and functional.

Name field to be accessi-

The I/O Configuration screen provides the I/O terminals that can be configured via the IP150 web page. Each I/O can be defined as either an Input or an Output. The I/O terminals can ONLY be defined from the IP150 web interface. They are independent from the panel and cannot be related to any panel event. An Output can only be triggered from within the IP150's web interface. Output or Input triggering can allow you to have email notifications sent to selected recipients.

When defined as an Input or Output, they can be configured as normally open or as normally closed. However, for the Output, a 12V source must be supplied. Outputs are rated at 50mA. The method of activation is either Toggle or Pulse. If set to Toggle, a Delay Before Activation can be defined. If set to Pulse, a Delay Before Activation and Duration can be defined. Refer to the installation manual for input and output connections.

| I/O1 :                      |
|-----------------------------|
| Configuration               |
| Label                       |
| Deactivated state           |
| Message sent upon activatio |
|                             |
|                             |
|                             |

# **IP150** Configuration Screen

| Receiver Configuration |
|------------------------|
|                        |
| System Information     |
| I/O Configuration      |
| IP150 Configuration    |
| Email Configuration    |
| Event Log              |

Module Configuration Through SWAN, access to your system, push notifications and emails is possible using the Insite Gold application. If the IP150 is connected to a server using a static IP address, the DHCP protocol is not necessary. Click "No" and configure the IP150 manually.

| Off                | 1/02 :                       |                                           |
|--------------------|------------------------------|-------------------------------------------|
| Input Output       | Configuration                | <ul> <li>Input</li> <li>Output</li> </ul> |
|                    | Label                        |                                           |
| ● NO ○ NC          | Deactivated state            | ● NO ● NC                                 |
| 1                  | Message sent upon activation |                                           |
| (0/128 characters) |                              | (0/128 characters)                        |
| Save               |                              | Save                                      |

The IP150 Configuration screen allows you to configure your IP150 Internet Module's settings.

| 1               | Adule configuration | Site name           |
|-----------------|---------------------|---------------------|
| DHCP            | Yes ONO             | Your Paradox System |
| IP address      | 192 . 168 . 1 . 23  |                     |
| Subnet mask     | 255 . 255 . 255 . 0 |                     |
| Default gateway | 192 . 168 . 1 . 1   |                     |
| DNS address     | 8 . 8 . 8 . 8       |                     |
| DNS address     | 207 . 134 . 105 . 3 |                     |
| Software port   | 10517               |                     |
| HTTP port       | 80                  |                     |
|                 |                     |                     |

### **Email Configuration Screen**

It is not necessary to be logged in to be kept informed of changes in your system's status. By selecting Email configuration, you can configure your IP150 to send email notifications to up to 16 email addresses.

| vveicome, iviaster     | Email configuration                                                                                                    |                                             | Site name    |                     |
|------------------------|----------------------------------------------------------------------------------------------------|---------------------------------------------|--------------|---------------------|
| Logout                 | Outgoing server (SMTP)                                                                                                    |                                             |              | Your Paradox System |
| Main menu              | Port                                                                                                    | 25                                          |              |                     |
| Receiver Configuration |                                                                                                    | Authenticat                                 | ion required |                     |
| System Information     | Username                                                                                                    |                                             |              |                     |
| I/O Configuration      | Password                                                                                                    |                                             |              |                     |
| IP150 Configuration    |                                                                                                    |                                             |              |                     |
| Email Configuration    |                                                                                                    |                                             |              |                     |
| Event Log              |                                                                                                    |                                             |              |                     |
|                        |                                                                                                    | all account                                 |              |                     |
| 🔺 R 🔺 D O X~           | Email selected                                                                                                    | 01 - (none)                                 |              |                     |
|                        |                                                                                                    |                                             |              |                     |
|                        |                                                                                                    |                                             |              |                     |
|                        | Address 01                                                                                                    |                                             |              |                     |
|                        | Address 01                                                                                                    |                                             |              |                     |
|                        | - Address 01                                                                                                    |                                             | ✓ Active     |                     |
|                        | Address 01<br>Send to<br>Select areas                                                                                                    |                                             | Active       |                     |
|                        | Address 01<br>Send to<br>Select areas                                                                                                    | 2 - Area 2                                  | Active       |                     |
|                        | Address 01<br>Send to<br>Select areas<br>1 - Area 1<br>3 - Area 3                                                                             | 2 - Area 2<br>4 - Area 4                    | Active       |                     |
|                        | Address 01<br>Send to<br>Select areas<br>1 - Area 1<br>3 - Area 3<br>Select event groups<br>Select molearm                                    | 2 - Area 2<br>4 - Area 4                    | S Active     |                     |
|                        | Address 01<br>Send to<br>Select areas<br>1 - Area 1<br>3 - Area 3<br>Select event groups<br>Arm/Disarm<br>Alams                               | 2 - Area 2<br>4 - Area 4<br>Troubles        | Ø Active     |                     |
|                        | Address 01<br>Send to<br>Select areas<br>1 - Area 1<br>3 - Area 3<br>Select event groups<br>Atamis<br>Adams<br>Web access blocked             | 2 - Area 2<br>4 - Area 4<br>Troubles        | Ø Active     |                     |
|                        | Address 01<br>Send to<br>Select areas<br>1 - Area 1<br>3 - Area 3<br>Select event groups<br>Amr Disarm<br>Alarms<br>Web access blocked<br>IO1 | 2 - Area 2<br>4 - Area 4<br>Troubles<br>IO2 | S Active     |                     |
|                        | Address 01<br>Send to<br>I - Area 1<br>3 - Area 1<br>3 - Area 3<br>Select event groups<br>Amolisarm<br>Atams<br>Web access blocked<br>IO1     | 2 - Area 2<br>4 - Area 4<br>Troubles<br>102 | Active       |                     |

# Event Log

The Event Log screen allows you view the events that have occurred on your system.

| Welcome, Master        | Event log            |                                             |                                                                     | Site name           |
|------------------------|----------------------|---------------------------------------------|---------------------------------------------------------------------|---------------------|
| Logout                 | Reporting even       | nt legend                                   | Refresh                                                             | Your Paradox System |
| Main menu              | Success              | Fail                                        |                                                                     |                     |
| Receiver Configuration | Pending              | Cancel                                      | Log panel non-saved events                                          |                     |
| System Information     | Date                 | Event                                       | Parameters                                                          |                     |
| System mornation       | 2019-07-18 10:14     | Panel event                                 | User code entered<br>User 1: Master                                 |                     |
| I/O Configuration      | 2019-07-18 10:14     | Panel event                                 | Software login                                                      |                     |
| IP150 Configuration    | 2019-07-18 10:14     | Panel event                                 | IP module access through serial connection                          |                     |
| Email Configuration    | 2019-07-18 10:14     | User login                                  | User 1: Master                                                      |                     |
| Event Log              | 2019-07-18 09:50     | Fail to communicate<br>restored             | Receiver 1: 207.134.105.183/10501                                   |                     |
| - Lion Log             | 2019-07-18 09:50     | Panel event                                 | IP fail to com receiver restored<br>Receiver 1<br>Module (71022F49) |                     |
| P 🔺 R 🔺 D O X-         | 2019-07-18 09:50     | Radio transmitter<br>disabled restored      | Receiver 1: 207.134.105.183/10501                                   |                     |
|                        | 2019-07-18 09:50     | Fail to communicate                         | Receiver 1: 207.134.105.183/10501                                   |                     |
|                        | 2019-07-18 09:50     | Radio transmitter<br>disabled               | Receiver 1: 207.134.105.183/10501                                   |                     |
|                        | 2019-07-18 09:50     | IP150 SWAN<br>supervision restored          |                                                                     |                     |
|                        | 0000-00-00 00:00     | IP150 Receiver<br>registration<br>successed | Receiver 1                                                          |                     |
|                        | 0000-00-00 00:00     | Panel event                                 | Missing IP module restored<br>Module (71022F49)                     |                     |
|                        | 00:00 00-00-00 00:00 | Internet link<br>restored                   |                                                                     |                     |
|                        | 0000-00-00 00:00     | Cable unplugged                             |                                                                     |                     |
|                        | 0000-00-00 00:00     | IP150 power up                              | Version: 4.42.002                                                   |                     |
|                        | 2019-07-18 09:48     | IP150 firmware<br>update request            | Version: 4.42.002                                                   |                     |
|                        | 2019-07-18 09:47     | Successful -<br>download access             | Receiver 1: 207.134.105.183/10501                                   |                     |
|                        | 2019-07-18 09:47     | Panel event                                 | Software logout                                                     |                     |
|                        | 2019-07-18 09:47     | Panel event                                 | Software login                                                      |                     |
|                        | 2019-07-18 09:47     | Panel event                                 | Software access through IP module                                   |                     |
|                        | 2019-07-18 09:46     | Panel event                                 | Software logout                                                     |                     |
|                        | 2019-07-18 09:46     | User logout                                 | User 1: Master                                                      |                     |
|                        | 2019-07-18 09:44     | Panel event                                 | User code entered<br>User 1: Master                                 |                     |
|                        | 2019-07-18 09:44     | Panel event                                 | Software login                                                      |                     |
|                        | 2019-07-18 09:44     | Panel event                                 | IP module access through serial connection                          |                     |
|                        | 2019-07-18 09:44     | User login                                  | User 1: Master                                                      |                     |
|                        | 2019-07-18 05:44     | Internet link<br>restored                   |                                                                     |                     |
|                        | 2019-07-18 05:43     | Cable unplugged                             |                                                                     |                     |
|                        | 2019-07-18 05:43     | Internet link lost                          |                                                                     | ¥                   |

### Email account

- To add an Email address
- 1. Open the Email selected drop-down box.
- 2. Select one of the 16 address locations.
- 3. Enter the email address in the Send to box.
- 4. Select the Areas and Event groups which will generate an email notification.

5. Click Save.

Note: The first Email address (01) is used in the Email's "From" field.

Note: If "Web access blocked" is enabled after entering a user code incorrectly after five attempts, the web page will be blocked for 15 minutes.

### Warranty

### Patents

reserved.

For complete warranty information on this product, please refer to the Limited Warranty Statement found on paradox.com/Terms or contact your local distributor. Specifications may change without prior notice.

US, Canadian and international patents may apply. Paradox is a trademark or registered trademarks of Paradox Security Systems (Bahamas) Ltd. © 2019 Paradox Security Systems (Bahamas) Ltd. All rights

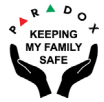

PARADOX.COM